## Handleiding account aanmaken

Het nieuwe platform voor de aanvraag van digitale dekcertificaten is terug te vinden op <u>www.horsecards.eu</u>

Je dient eerst een account aan te maken alvorens je digitale dekcertificaten kan aanvragen. Je dient je hiervoor te registreren als nieuwe gebruiker.

Kies voor Registreren in de rechter bovenhoek van je scherm of klik op <u>Registreren als nieuwe gebrui-ker</u>.

| HorseCards Administratie - |                                                                   | Registreren I | oggen |
|----------------------------|-------------------------------------------------------------------|---------------|-------|
|                            | Bestaande gebruiker                                               |               |       |
|                            | Inlogen<br>Pawwoord verseten?<br>Resistreren als nieuwe gebruiker |               |       |

| Er o | pent een | nieuw scherr | n waarmee | je de | registratie | kan beginnen |
|------|----------|--------------|-----------|-------|-------------|--------------|
|      |          |              |           |       | -0          |              |

| Als je lid bent van een stamboel<br>Selecteer stamboek,vul lidr | k kunnen de gegevens worden geimporteerd<br>nummer in druk op "opzoeken gegevens" |
|-----------------------------------------------------------------|-----------------------------------------------------------------------------------|
| StamboekId                                                      | Lidnummer                                                                         |
| Орг                                                             | zoeken gegevens                                                                   |
| Registratie als nieuwe gebruiker                                | r.                                                                                |
| Email                                                           | Paswoord                                                                          |
|                                                                 | Bevestig paswoord                                                                 |
| Bedrijf                                                         | BTWNr                                                                             |
| Voornaam                                                        | Naam                                                                              |
| Straat                                                          | Nr Bus                                                                            |
| Postcode Gemeente                                               | Landid                                                                            |
| Telefoon                                                        | Stamboek                                                                          |
|                                                                 | Registreer                                                                        |

Je kan de registratie op 2 manieren opstarten:

- Ofwel alles zelf manueel invullen
- Ofwel een deel van de gegevens ophalen uit de database van het stamboek op basis van je lidnummer.

| Als je lid bent van een stamboek ku<br>Selecteer stamboek,vul lidnum<br>StamboekId<br>Opzoe | unnen de gegevens worden geimporteerd<br>nmer in druk op "opzoeken gegevens"<br>Lidnummer |
|---------------------------------------------------------------------------------------------|-------------------------------------------------------------------------------------------|
| Registratie als nieuwe gebruiker.                                                           |                                                                                           |
| Email                                                                                       | Paswoord<br>Bevestig paswoord                                                             |
| Bedrijf                                                                                     | BTWNr                                                                                     |
| Voornaam                                                                                    | Naam                                                                                      |
| Straat                                                                                      | Nr Bus                                                                                    |
| Postcode Gemeente                                                                           | LandId<br>België                                                                          |
| Telefoon                                                                                    | Stamboek                                                                                  |
| R                                                                                           | egistreer                                                                                 |

Het lidnummer kan opgevraagd worden bij het secretariaat (<u>stamboekbmp@gmail.com</u>). Het betreft een nummer waarmee jouw gegevens zijn gekend in de databank van het BMP (=Falcoo) en dus niet je registratienummer uit Horse-ID of BCP! Je kan geen account aanmaken op basis van je registratienummer in Horse-ID. Je lidnummer staat ook nergens vermeld, dus je kan het nergens zelf terugvinden. Je dient het expliciet op te vragen bij het secretariaat.

Bij het ingeven van je lidnummer worden volgende vakken opgeladen vanuit Falcoo:

- Email
- Voornaam
- Naam
- Straat, nr, bus, postcode, gemeente, land
- Telefoon

Indien je het lidnummer niet hebt of niet ingeeft, dien je deze vakken manueel in te vullen.

OPGELET: momenteel verloopt de koppeling met Falcoo nog heel stroef! Dit wil zeggen dat het vaak niet lukt om de gegevens op te halen, zelfs al heb je het juiste lidnummer ingegeven. Dit is nog één van de kinderziektes van het nieuwe online platform. Dit staat op de prioriteitenlijst van de programmeurs om te verhelpen, maar zolang het probleem zich voordoet, dien je alles manueel in te geven. Volgende vakken moeten altijd manueel ingevuld worden (ook bij opzoeken via lidnummer):

- Paswoord
- Bevestig paswoord
- Stamboek

Voor stamboek kies je *Het Belgisch Stamboek voor het Miniatuurpaard*. Zorg dat je het juiste stamboek selecteert! Je aanvraag komt terecht bij dat stamboek, ongeacht of je daar lid bent of niet.

**Bedrijf** en **BTWnr** dien je niet in te vullen. Het BMP aanvaardt geen lidmaatschap van bedrijven en met deze informatie wordt sowieso geen rekening gehouden. Indien enkel Bedrijf en BTWnr worden ingevuld en geen naam en voornaam zal de registratieaanvraag worden geweigerd.

| Als je lid bent van een stamboek H<br>Selecteer stamboek,vul lidnu<br>Stamboekld<br>Opzo | kunnen de gegevens worden geimporteerd<br>ummer in druk op "opzoeken gegevens"<br>Lidnummer<br>oeken gegevens |
|------------------------------------------------------------------------------------------|----------------------------------------------------------------------------------------------------|
| Registratie als nieuwe gebruiker.                                                        |                                                                                                    |
| Email                                                                                    | Paswoord                                                                                                    |
|                                                                                          | Bevestig paswoord                                                                                             |
| Bedrijf                                                                                  | BTWNr                                                                                                    |
| Voornaam                                                                                 | Naam                                                                                                    |
| Straat                                                                                   | Nr Bus                                                                                                    |
| Postcode Gemeente                                                                        | LandId<br>België                                                                                              |
| Telefoon                                                                                 | Het Belgisch Stamboek voor het Miniatuurpaard<br>Registreer                                                   |

Klik nadien op **Registreer**. Je aanvraag wordt verzonden naar het secretariaat.

Zodra je aanvraag is goedgekeurd, kan je voor BMP-gekeurde hengsten onbeperkt dekcertificaten aanvragen. Een registratie als gebruiker (hengstenhouder) is slechts eenmalig en hoeft dus niet elk jaar opnieuw te worden ingediend.

De goedkeuring van een aanvraag is een manueel proces, wat wil zeggen dat het secretariaat elke aanvraag dient na te kijken en manueel goed te keuren. Mocht het te lang duren alvorens een aanvraag wordt goedgekeurd, mag je ons altijd contacteren via email <u>stamboekbmp@gmail.com</u>. Wij doen er alles aan om zo snel mogelijk alle aanvragen te verwerken, maar wij zijn allemaal vrijwilligers die dit doen in onze "vrije tijd". Mogen wij dus vragen soms een beetje geduld te oefenen.

Eens je aanvraag is goedgekeurd, kan je nadien inloggen.